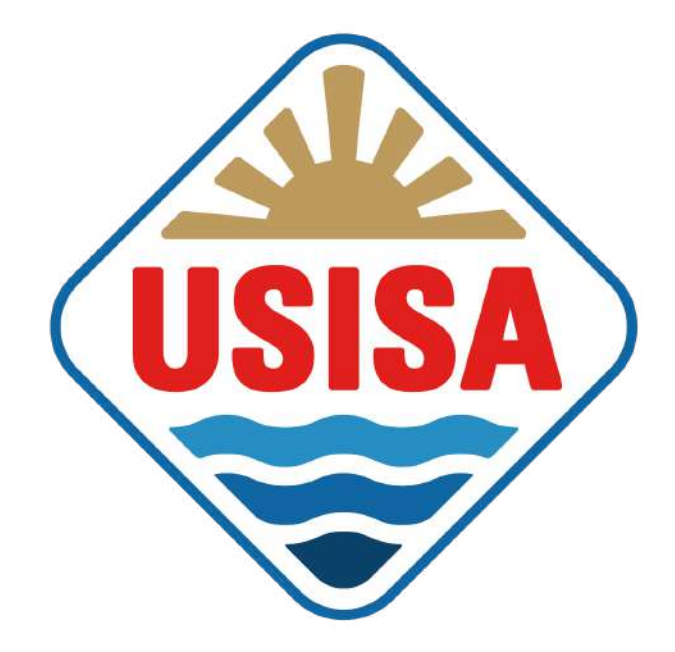

# MANUAL TIENDA ONLINE

USISA | Conservas de pescado y salazones de Isla Cristina, Huelva

## ¡BIENVENIDOS!

Proceso de compra online para ordenador.

 ¡Bienvenidos! Desde la página de inicio podemos iniciar la compra desde el desplegable de TIENDA (donde aparecen las diferentes categorías de productos) y a través de la LUPA como señalan las flechas.

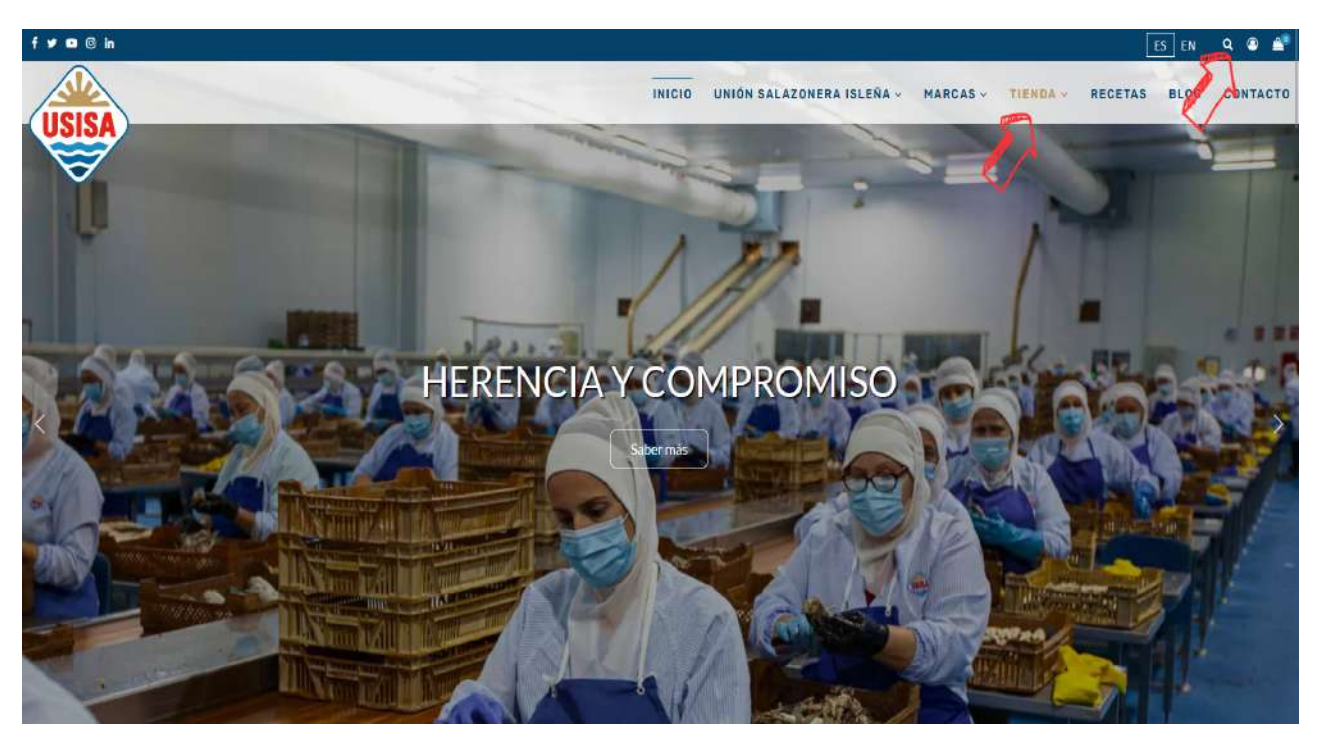

2. A través de la LUPA podemos buscar un producto concreto si escribimos la palabra:

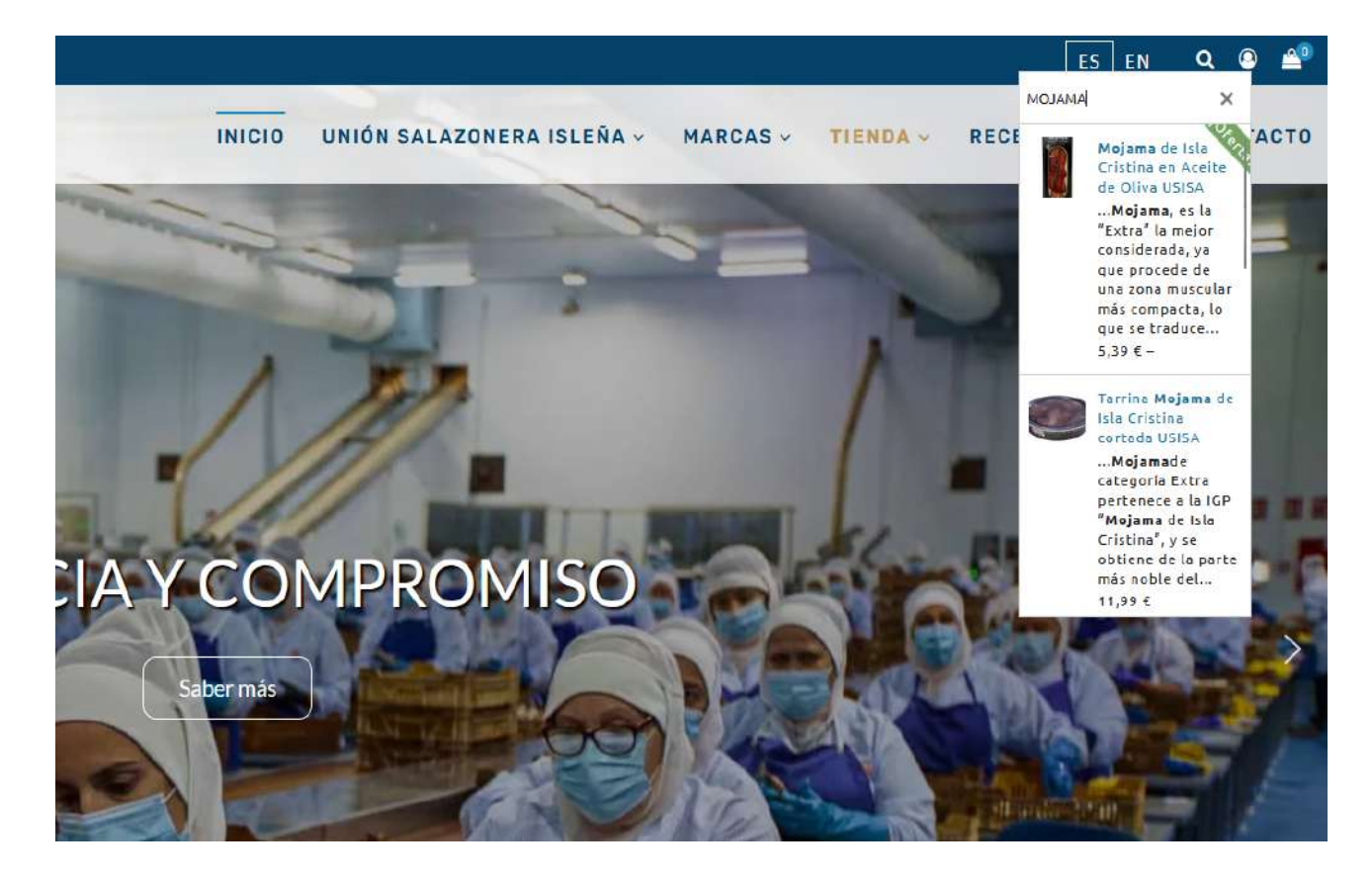

3. Deslizamos hacia abajo para buscar, por ejemplo, nuestra **MOJAMA EXTRA de Isla Cristina IGP**. Pinchamos y nos aparecerá el producto.

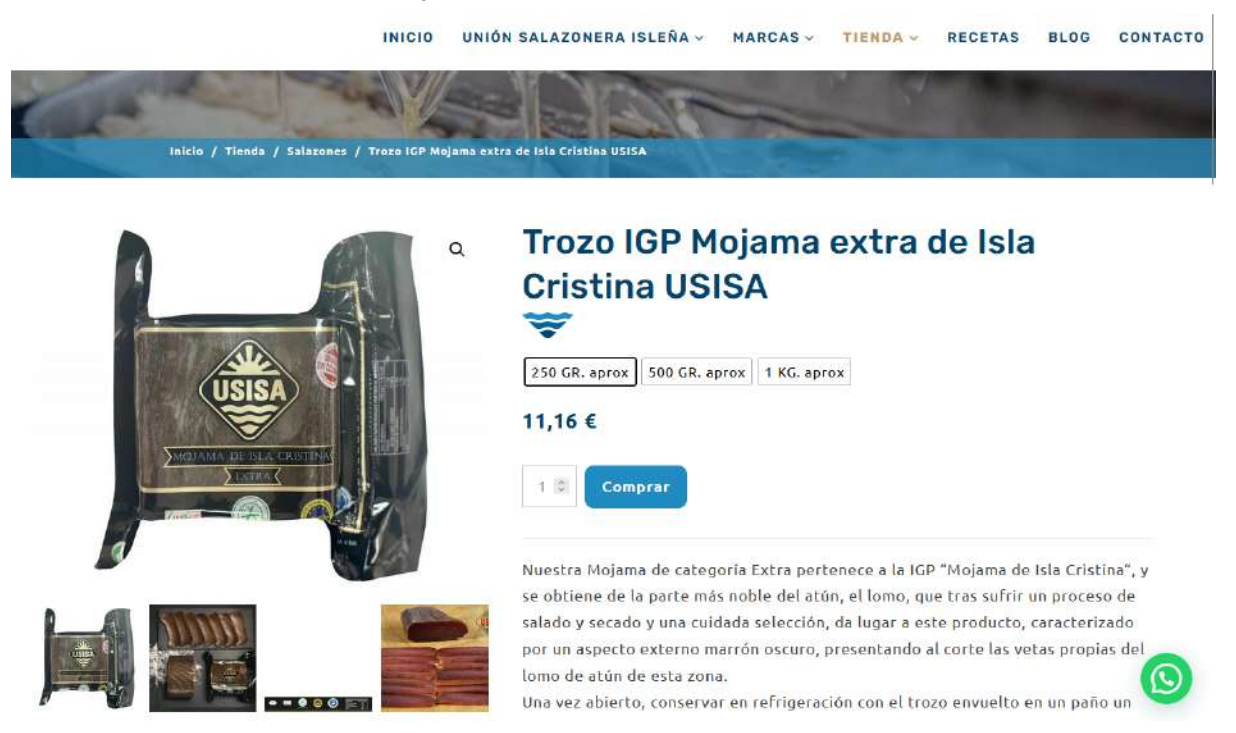

4. Elegimos el peso pinchando en el cuadrado deseado.

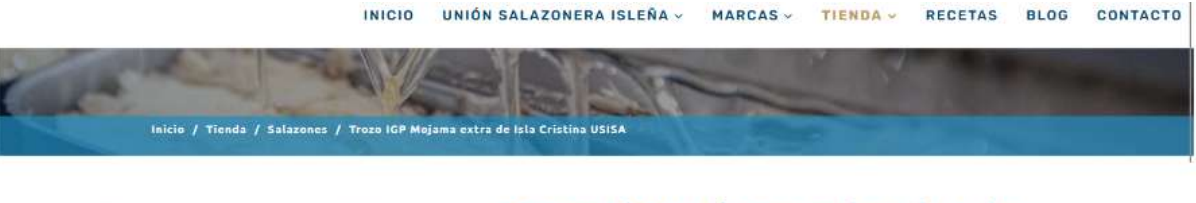

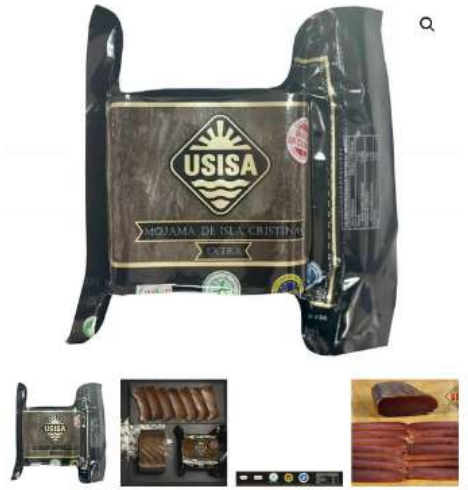

### Trozo IGP Mojama extra de Isla Cristina USISA

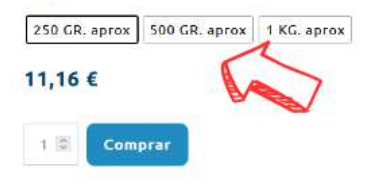

Nuestra Mojama de categoría Extra pertenece a la IGP "Mojama de Isla Cristina", y se obtiene de la parte más noble del atún, el lomo, que tras sufrir un proceso de salado y secado y una cuidada selección, da lugar a este producto, caracterizado por un aspecto externo marrón oscuro, presentando al corte las vetas propias del lomo de atún de esta zona.

Una vez abierto, conservar en refrigeración con el trozo envuelto en un paño un

5. Introducimos la cantidad deseada y pinchamos en COMPRAR:

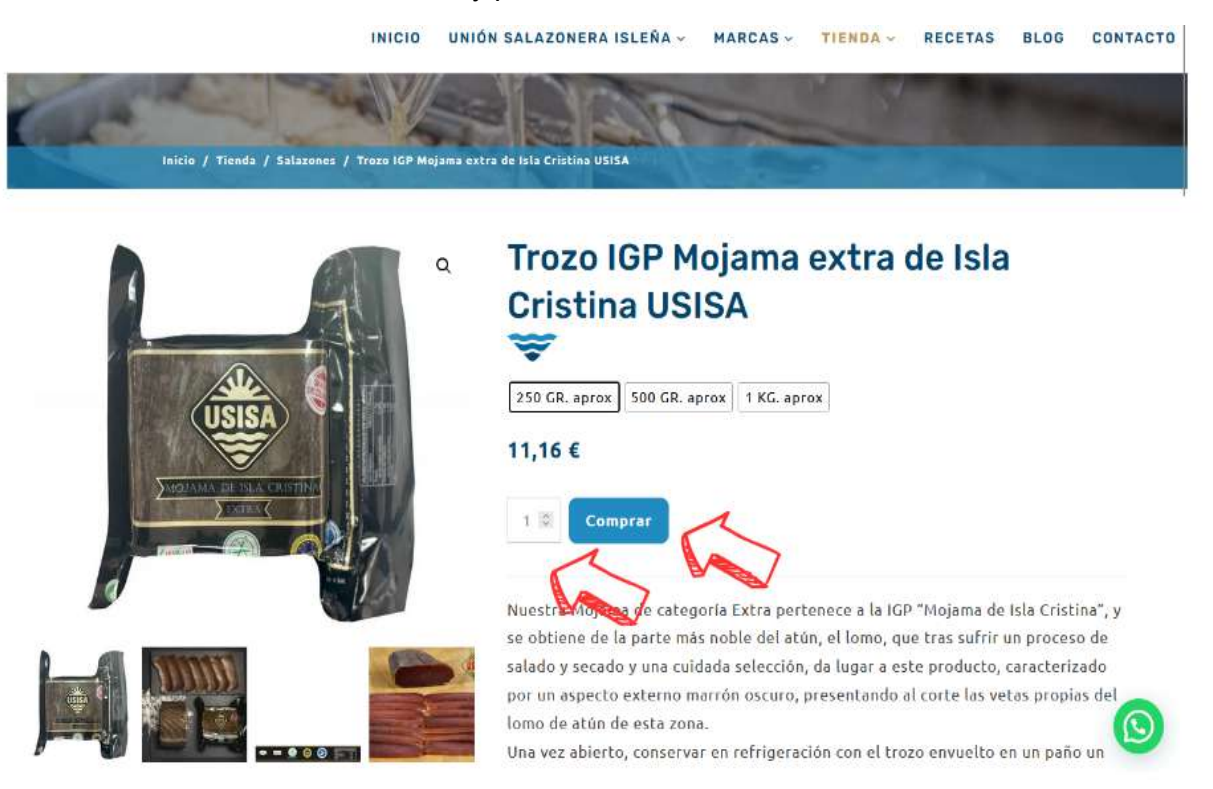

\*También puede aparecer la opción de comprar **unidades sueltas** o **cajas**. Los formatos de **CAJAS COMPLETAS** tienen el **5%** de descuento.

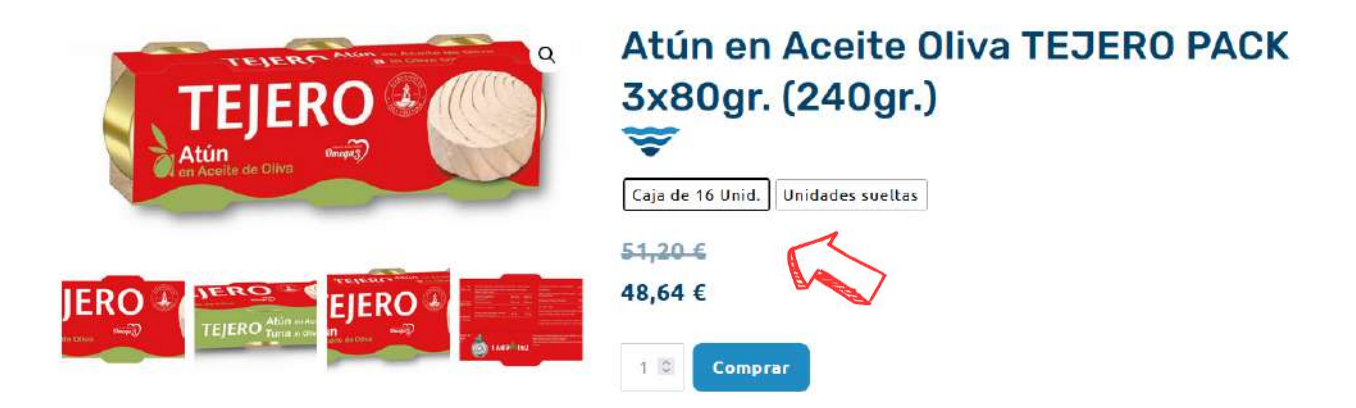

6. Nos aparecerá el siguiente cuadro en el que indicaremos el paso siguiente (VER CARRITO o SEGUIR COMPRANDO). Pinchamos en VER CARRITO.

| ✓ Producto a | niadido con éxito al carrito                                                  | 50 GR. aprox 500 GR. aprox                                                  |
|--------------|-------------------------------------------------------------------------------|-----------------------------------------------------------------------------|
| × 🛋          | Trozo IGP Mojama extra de<br>Isla Cristina USISA 11,16<br>Peso: 250 GR. aprox | E - 110 + Categoría Ex                                                      |
|              | Tot                                                                           | te más noble<br>al : 11,16 € na cuidada se<br>irno marrón o<br>a zona.      |
|              |                                                                               | a vez ablerto, conservar en re<br>co húmedo y bien apretado, o<br>n aceite. |

\*También podemos SEGUIR COMPRANDO (casilla derecha).

7. Dentro del carrito debe aparecer el <u>producto</u> elegido, el <u>total del carrito</u> y la <u>posibilidad de aplicar cupón</u>.

### Carrito

|                                                      | Producto                                                                                                    |                   | Precio                                                       | Cantidad             | Subtotal          |
|------------------------------------------------------|----------------------------------------------------------------------------------------------------|-------------------|--------------------------------------------------------------|----------------------|-------------------|
| ×                                                    | Trozo IGP Mojama extra de Isla Cristina USISA<br>Peso: 250 GR. aprox                                                  |                   | 11,16€                                                       | 1 [2]                | 11,16 €           |
|                                                      | Cupón:<br>Aplicar cupón                                                                                               |                   |                                                              |                      | Actuelizar carrit |
| Pago seguro: a través                                | de tarjeta, Bizum, transferencia banzaria o Paypal.                                                                   | Total del carrito |                                                              |                      |                   |
| 9 Envío rápido: recibe tu                            | pedido en tu domicilio de 24 a 72 h.                                                                                  | Subtotal          | 11,16 €                                                      |                      |                   |
| Ø Portes gratultos: para<br>Ø ¿Tienes dudas? Te ofre | compras superiores a 80 E en España penincular.<br>cemos atención al cliente personalizada para que siempre aciertes. | Επνίο             | Envio a domicilio<br>O Recogida en tier<br>Cambiar dirección | p:6,00€<br>nda<br>∎] |                   |
|                                                      |                                                                                                    |                   | Compton on certain                                           | 1410                 |                   |

8. También encontramos la siguiente información de interés:

🚍 Pago seguro: a través de tarjeta, Bizum, transferencia bancaria o Paypal.

O Envío rápido: recibe tu pedido en tu domicilio de 24 a 72 h.

# Portes gratuitos: para compras superiores a 80 € en España peninsular.

오 ¿Tienes dudas? Te ofrecemos atención al cliente personalizada para que siempre aciertes.

#### 9. Pinchamos en FINALIZAR COMPRA.

#### Total del carrito

| Subtotal | 11,16.€                             |  |
|----------|-------------------------------------|--|
| Envío    | Envío a domicilio: 6,00 €           |  |
|          | O Recogida en tienda                |  |
|          | Cambiai dirección 💭                 |  |
| Total    | 17,16 € (incluy= 1,56 € I.V.A. 10%) |  |

#### Envío gratuito en pedidos superiores a 80 €

### ;Añade 68,84 € para conseguir envio gratis! FINALIZAR COMPRA PayRal Paga en 3 plazos La torma rápida y segura de pagar

10. Rellenamos todas las casillas de información.

| O HI CONTACTO                                    |                                     | HESUN           | IEN DEL PEDIDO                                                           | Editar carro                   |
|--------------------------------------------------|-------------------------------------|-----------------|--------------------------------------------------------------------------|--------------------------------|
| Dirección de correo electrónico =                |                                     |                 | Trozo IGP Mojama extra de Isla                                           | 11,16 4                        |
|                                                  |                                     | [Pell]          | Cristina USISA<br>Paso- 250 CR, aprox                                    |                                |
| Difate as un campo obligaturio.                  |                                     | Subtota         | 6                                                                        | 11,16 4                        |
| El mûmero de pedido y el recibo se envierán a es | ta dirección de correo electrónico. | Envis           |                                                                          | 6,00 4                         |
| Guardan                                          | los cambios                         | TOTAL           | ()+ala                                                                   | 17,164<br>1+ 1.00 8 LUCA. 10 % |
| ÉTODO DE ENVÍO                                   |                                     | = 14            | go ceguro: a traxés de tarjeta, tran                                     | atérencia                      |
| Envio a domicilio                                | 6,0                                 | D C             | ria s Paypal.                                                            |                                |
| O Recogida en tienda                             |                                     | 0 Env<br>2 45 1 | la rápido; recibe ta sadido an ta ó                                      | pmicilia de 24                 |
| vvio                                             |                                     | er Por          | tes gratuitos: pera compras superi                                       | ores a 90 é an                 |
| rección de correo electrónico •                  |                                     |                 | · perinadan                                                              |                                |
|                                                  |                                     | a The           | ines fludas? To ofrecemos atención<br>natizeda para que slampra aclartes | at cliente                     |
| ombre •                                          | Apellidos •                         |                 |                                                                          |                                |
|                                                  |                                     |                 |                                                                          |                                |
| léfono de envio *                                |                                     |                 |                                                                          |                                |
|                                                  |                                     |                 |                                                                          |                                |
| cio se usa para praguntas relacionanas con el    |                                     |                 | 1                                                                        |                                |
| Añadir nif/cif/nle (opcional)                    |                                     | 6               | -                                                                        |                                |
| ais / Región •                                   |                                     | 6               | A                                                                        |                                |
| España                                           |                                     |                 |                                                                          |                                |
| irección de la calle •                           |                                     |                 |                                                                          |                                |
|                                                  |                                     |                 |                                                                          |                                |
| Vômero de la casa y nombre de la calle           |                                     |                 |                                                                          |                                |
| ódigo postal *                                   |                                     |                 |                                                                          |                                |
|                                                  |                                     |                 |                                                                          |                                |
| oblación *                                       | Provincia *                         |                 |                                                                          |                                |
|                                                  | Huelva                              | -               |                                                                          |                                |
|                                                  |                                     |                 |                                                                          |                                |
| OTAS ADICIONALES                                 |                                     |                 |                                                                          |                                |
| ) Añadir notas del pedido (opcional)             |                                     |                 |                                                                          |                                |
|                                                  |                                     |                 |                                                                          |                                |

\*Añadir nif/cif/nie: Obligatorio para gestiones de aduana y/o factura.

### NIF/CIF/NIE (opcional)

Número NIF/CIF/NIE

11. Debemos indicar el **MÉTODO DE ENVÍO** (Envío a domicilio o Recogida en tienda). El envío en la península será gratuito si el pedido supera los 80 euros.

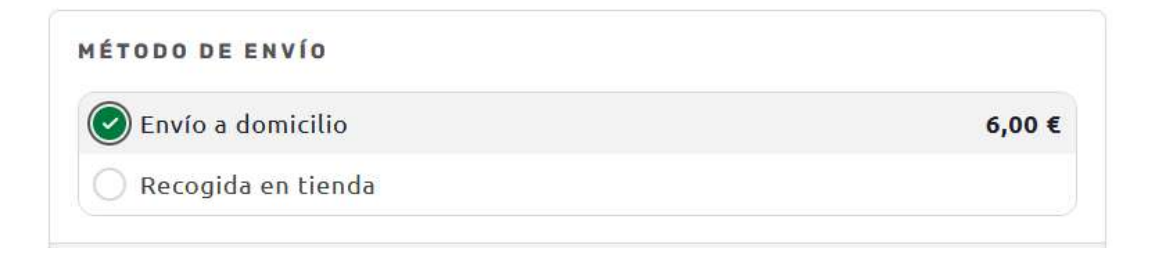

\*Si marca la opción de **RECOGIDA EN TIENDA** de indicar la tienda física (Tienda Fábrica, Isla Cristina o Valverde del Camino). Una vez preparado el pedido se notificará para su recogida.

12. También podemos indicar alguna información adicional necesaria para el envío.

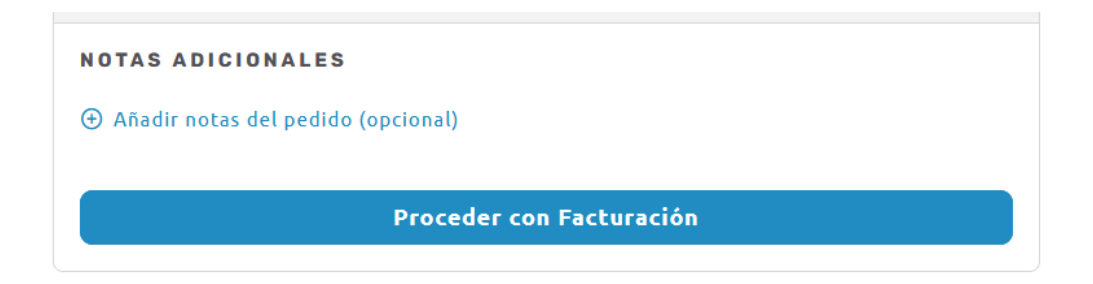

13. Pinchamos en **PROCEDER CON FACTURACIÓN** y seguidamente pinchar en **PROCEDER CON PAGO**:

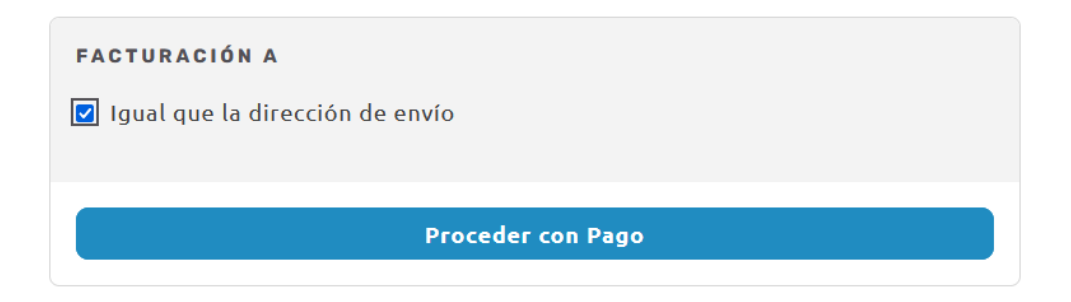

\*Si la **DIRECCIÓN DE FACTURACIÓN** es diferente a la <u>dirección de envío</u>, no marcar esta casilla e indicar la nueva dirección.

14. Indicar el **MODO DE PAGO**.

| (†) Anadir codigo d                                                             | e cupon                                                                                                    |
|---------------------------------------------------------------------------------|----------------------------------------------------------------------------------------------------|
| MODO DE PAGO                                                                    |                                                                                                    |
| 🕑 Tarjeta de o                                                                  | crédito o débito                                                                                                    |
| Esta es la opo<br>Los datos de                                                  | ión de la pasarela de pago con tarjeta integrada en el comercio.<br>tarjeta son almacenados de manera segura por la entidad.                                                                                                    |
| O Pagar con E                                                                   | BIZUM                                                                                                    |
| O PayPal                                                                        |                                                                                                    |
| Transferen                                                                      | cia bancaria                                                                                                    |
| 🔵 Tarjeta de d                                                                  | crédito/débito a través de PayPal                                                                                                    |
| Tus datos persoi                                                                | nales se utilizarán para procesar tu pedido, mejorar tu                                                                                                    |
| Tus datos persor<br>experiencia en e<br>privacidad.                             | nales se utilizarán para procesar tu pedido, mejorar tu<br>sta web y otros propósitos descritos en nuestra <mark>política de</mark>                                                                                                    |
| Tus datos person<br>experiencia en e<br>privacidad.<br>⊃ He leído y est         | nales se utilizarán para procesar tu pedido, mejorar tu<br>sta web y otros propósitos descritos en nuestra política de<br>coy de acuerdo con los términos y condiciones de la web *                                                                                           |
| Tus datos persor<br>experiencia en e<br>privacidad.<br>⊃ He leído y est<br>Enví | nales se utilizarán para procesar tu pedido, mejorar tu<br>sta web y otros propósitos descritos en nuestra política de<br>coy de acuerdo con los términos y condiciones de la web *<br>o gratuito en pedidos superiores a 80 €                                                |
| Tus datos persor<br>experiencia en e<br>privacidad.<br>☐ He leído y est<br>Enví | nales se utilizarán para procesar tu pedido, mejorar tu<br>sta web y otros propósitos descritos en nuestra política de<br>coy de acuerdo con los términos y condiciones de la web *<br>o gratuito en pedidos superiores a 80 €<br>¡Añade 68,84 € para conseguir envío gratis! |
| Tus datos persor<br>experiencia en e<br>privacidad.                             | nales se utilizarán para procesar tu pedido, mejorar tu<br>sta web y otros propósitos descritos en nuestra política de<br>coy de acuerdo con los términos y condiciones de la web *<br>o gratuito en pedidos superiores a 80 €<br>¡Añade 68,84 € para conseguir envío gratis! |

15. Tener **marcada** la casilla "He leído y estoy de acuerdo con los términos y condiciones de la web". Y pinchar en **REALIZAR EL PEDIDO**.

He leído y estoy de acuerdo con los términos y condiciones de la web \*

16. Si ha marcado la opción de **Tarjeta de crédito o débito**, deberá aparecer la siguiente página para introducir los datos.

| 1 Selec                  | ccione<br>do de pago 😑 2                               | Comprobación autenticación 🔝 3 Solicitando 73 4 Resultado Transacción                                                                                                    |
|--------------------------|--------------------------------------------------------|----------------------------------------------------------------------------------------------------|
| Datos de                 | e la operación                                         | Pagar con Tarjeta 🛛 🗤 🚍 🥽 🚔 🚎 🌉                                                                                                    |
| Importe                  | 17,16€                                                 | Nº Tarjeta                                                                                                    |
| Comercio:                | USISA<br>(ESPAÑA)                                      | Caducidad:                                                                                                    |
| Terminal:                | 118297233-1                                            | cvv:                                                                                                    |
| Pedido:                  | 00015546z220                                           | A 0                                                                                                    |
| Fecha:                   | 30/10/2023 14:07                                       | Este comercio ofrece el servicio:                                                                                                    |
| Descripción<br>producto: | 1xTrozo IGP Mojama<br>extra de Isla Cristina<br>USISA/ | Avalance and a more than a second second sec |
| VISA                     | ProtectBuy                                             | Cancelar Pagar                                                                                                    |

17. Una vez introducidos los datos y pinchando en **PAGAR**, le aparecerá la notificación bancaria en la <u>aplicación de su banco</u> para que pueda aceptar la operación. Una vez aceptada se finalizará el proceso.

18. Una vez confirmada la operación a través de su banco, volvemos a la web y debemos <u>asegurarnos</u> de que se ha autorizado el pago. Si tras la compra sigue apareciendo el contador debemos pulsar donde indica la flecha roja y las letras azules.

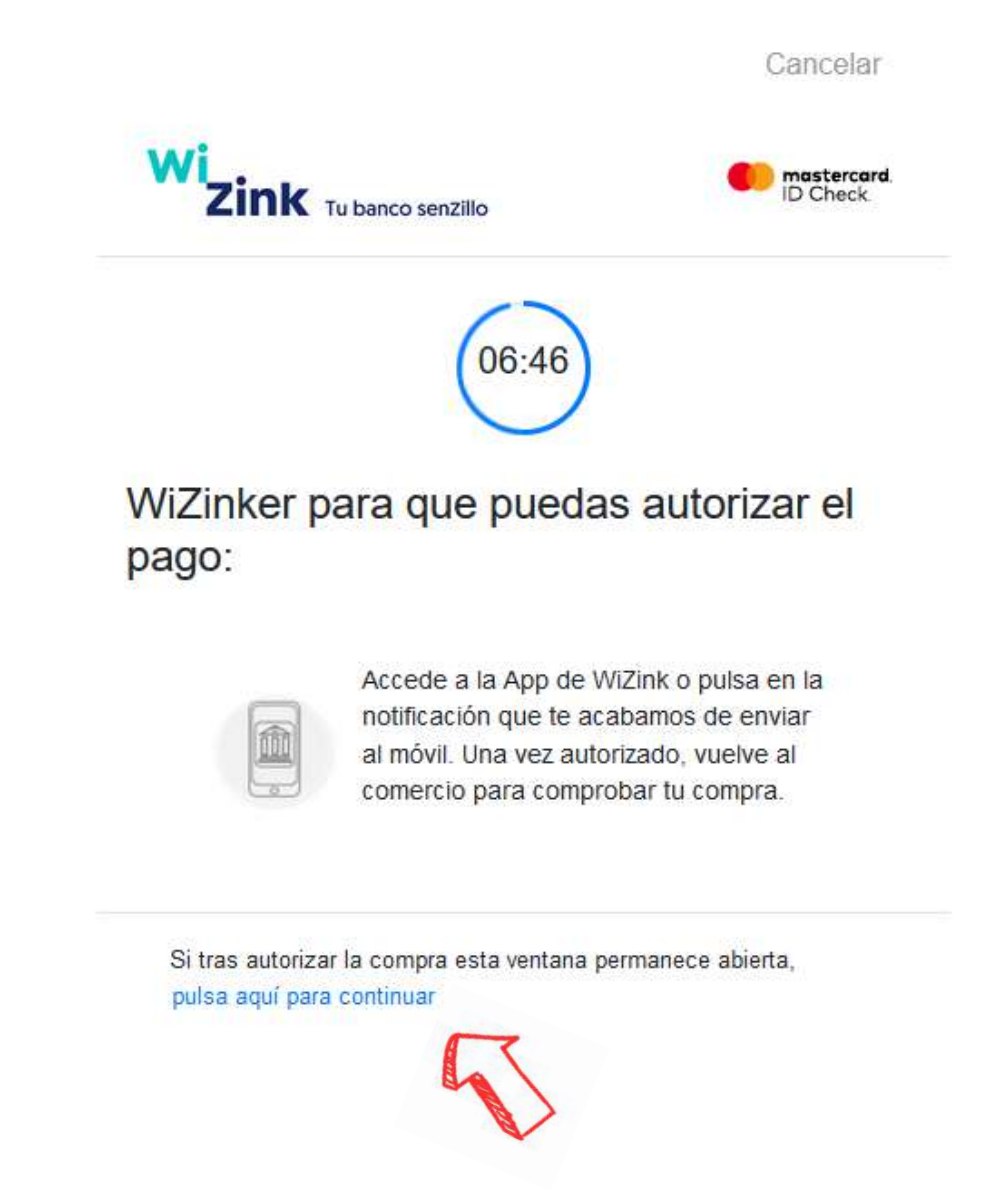

¡Muchas gracias por su compra en www.usisa.com!

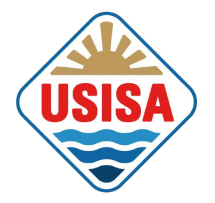

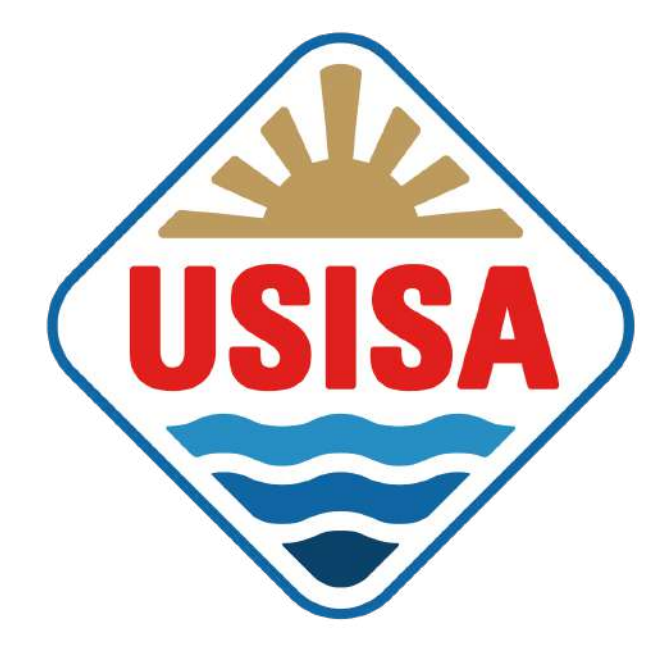

# MANUAL TIENDA ONLINE

USISA | Conservas de pescado y salazones de Isla Cristina, Huelva

## ¡BIENVENIDOS!

Proceso de compra a través de móvil.

 ¡Bienvenidos! Desde la página de inicio podemos iniciar la compra desde el desplegable de TIENDA (donde aparecen las diferentes categorías de productos) y a través de la LUPA como señalan las flechas.

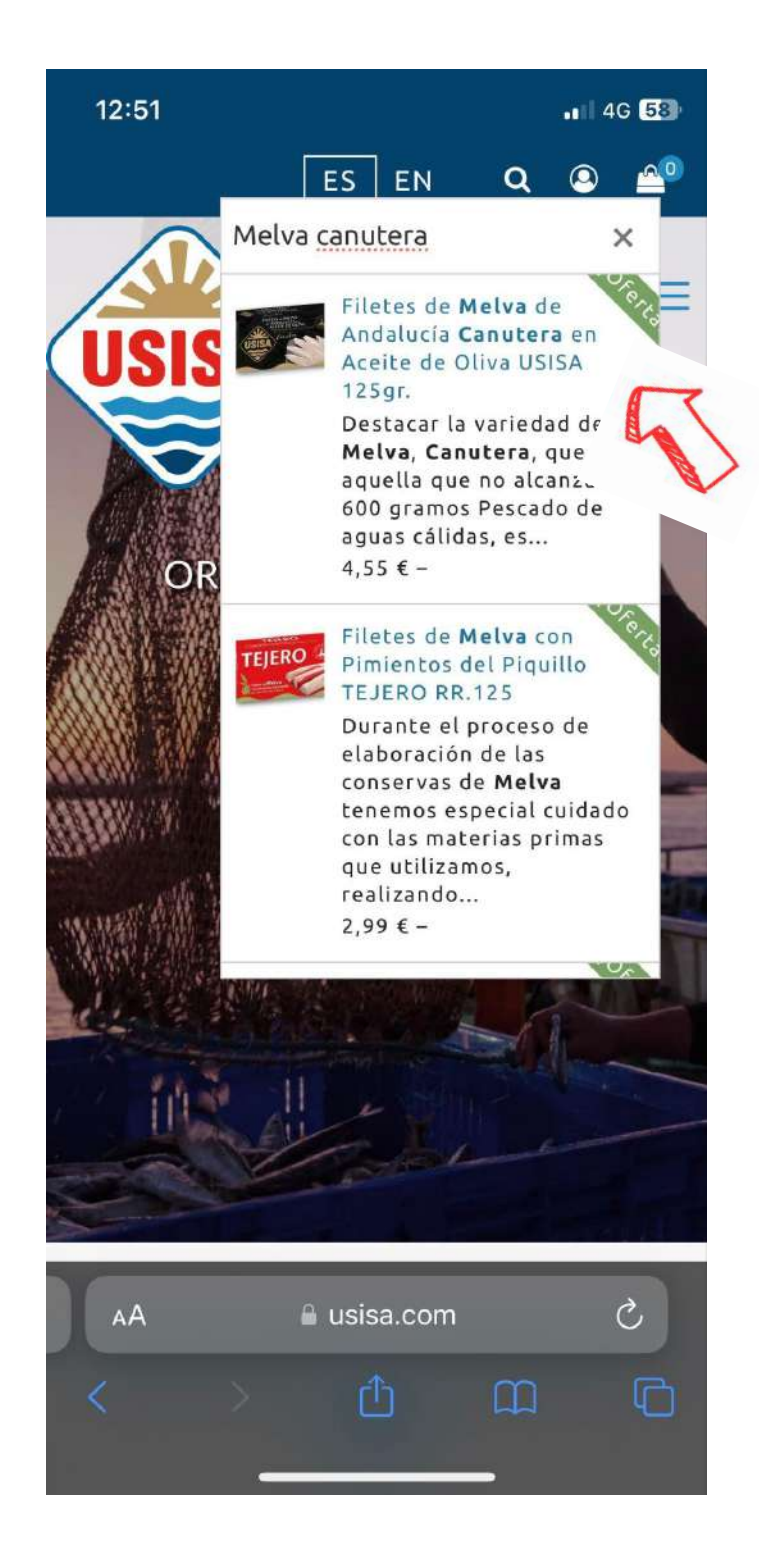

\* A través de la LUPA podemos buscar un producto concreto si escribimos la palabra

2. Pinchamos y nos aparecerá el producto, por ejemplo, los Filetes de Melva de Andalucía Canutera de USISA:

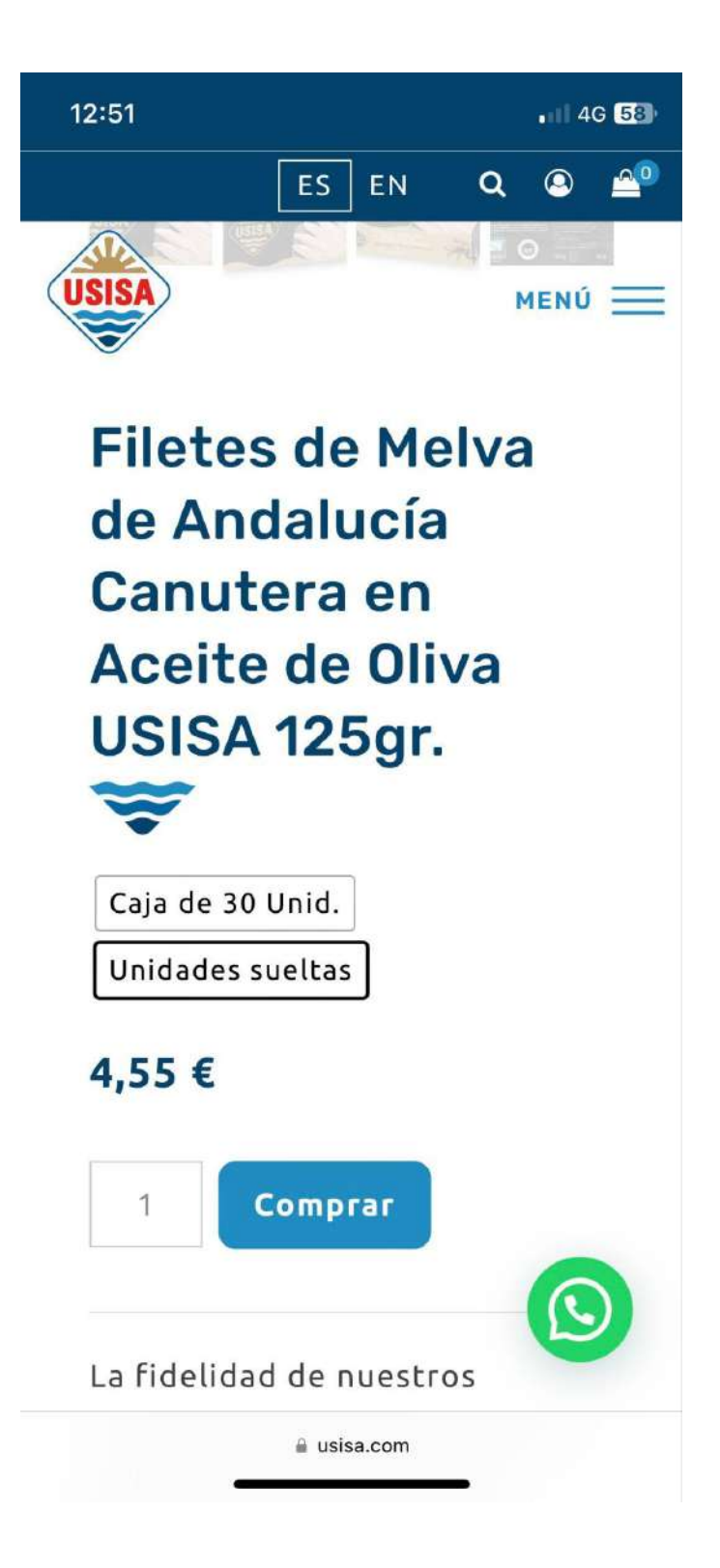

3. Marcamos la opción deseada (CAJA o UNIDADES SUELTAS). Los formatos de CAJAS COMPLETAS tienen el 5% de descuento.

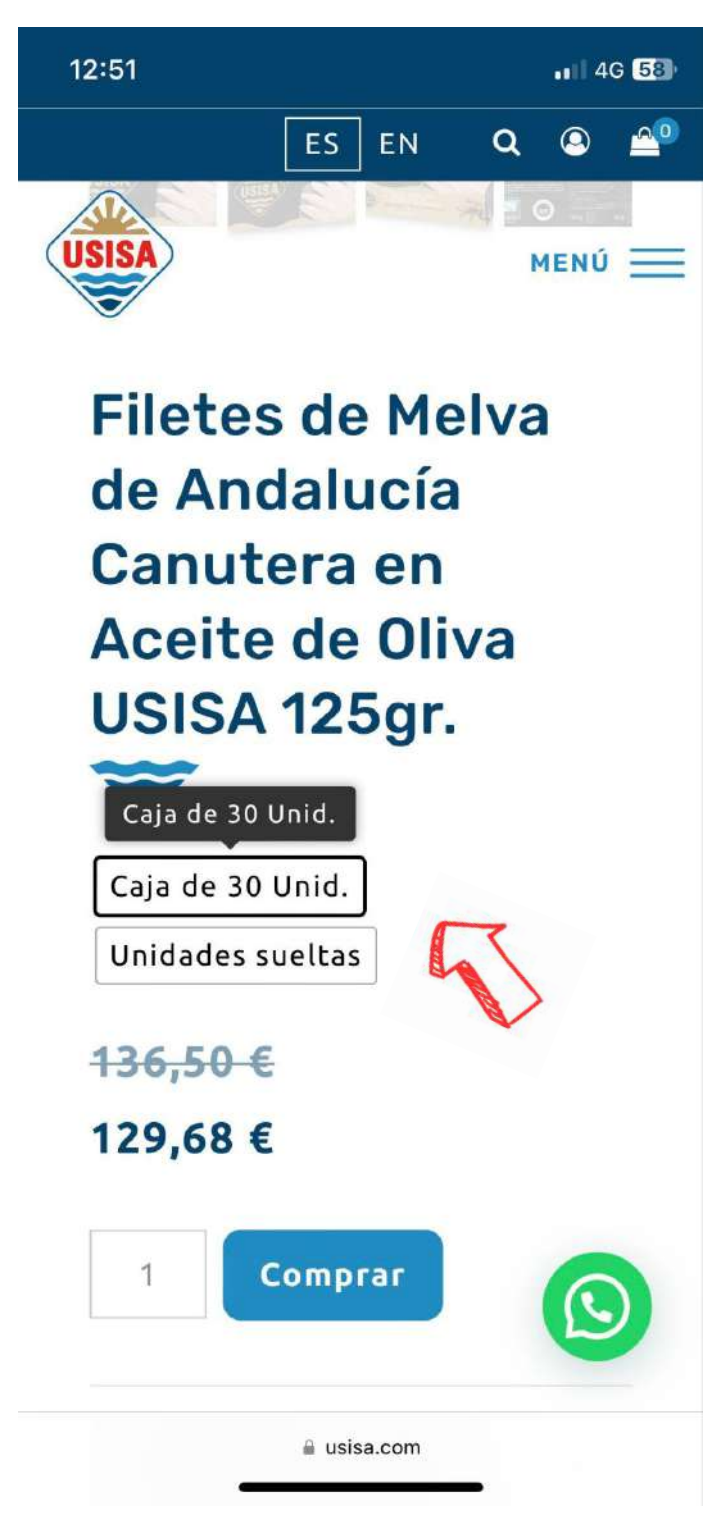

4. Pinchamos en COMPRAR:

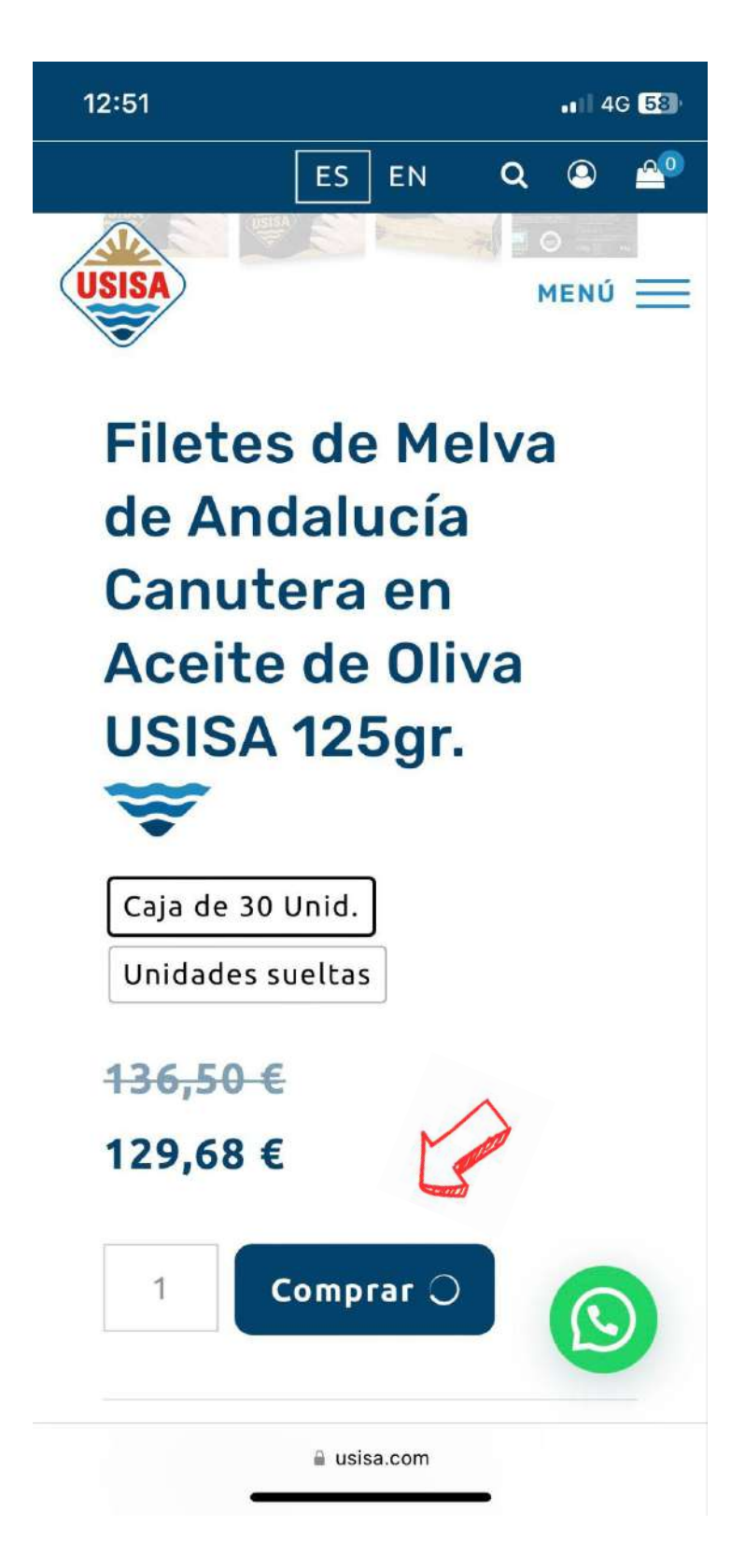

5. Aparecerá la siguiente ventana. Pinchamos en VER CARRITO:

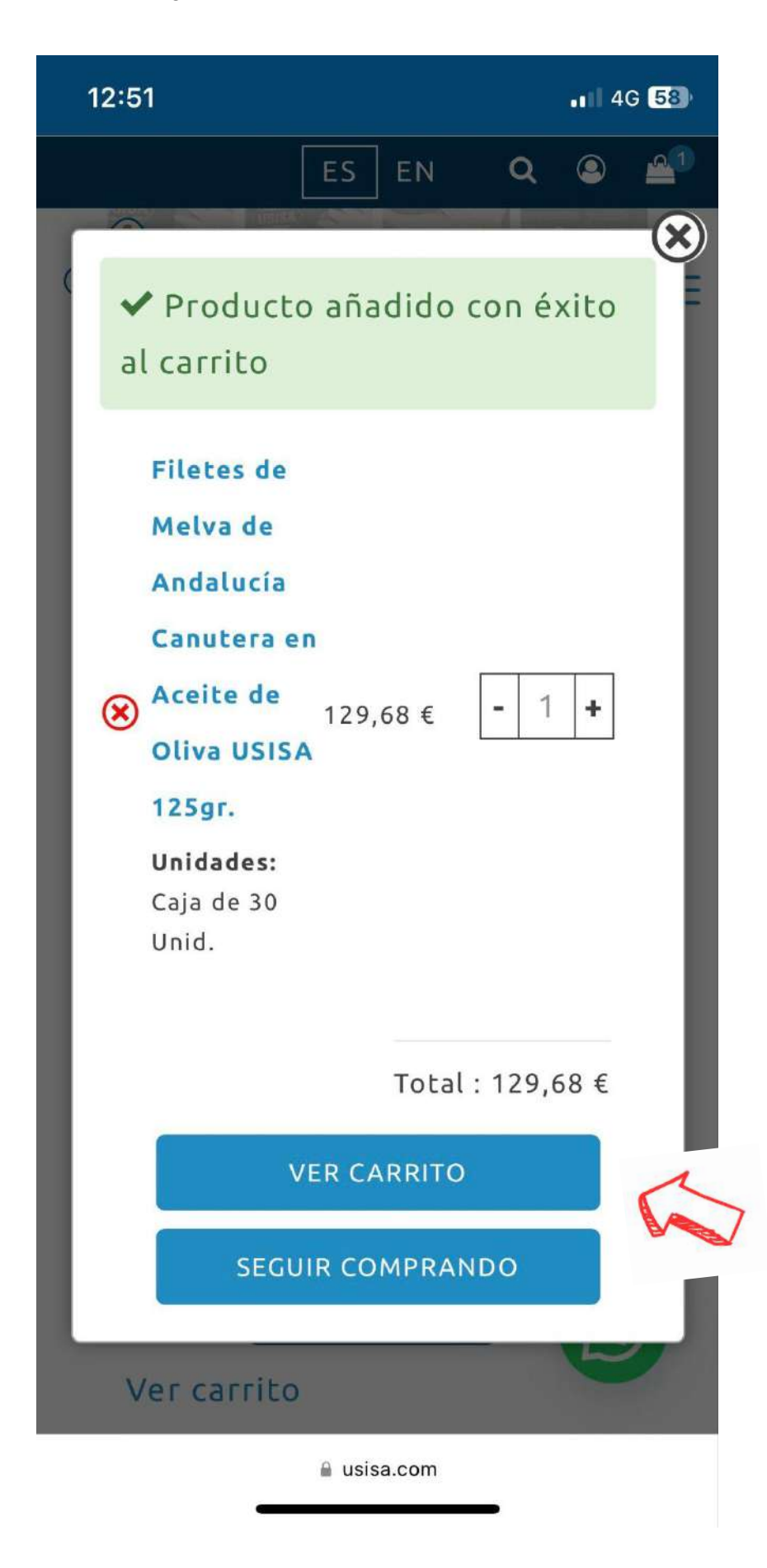

6. Dentro del carrito debe aparecer el/los producto/s seleccionado/s:

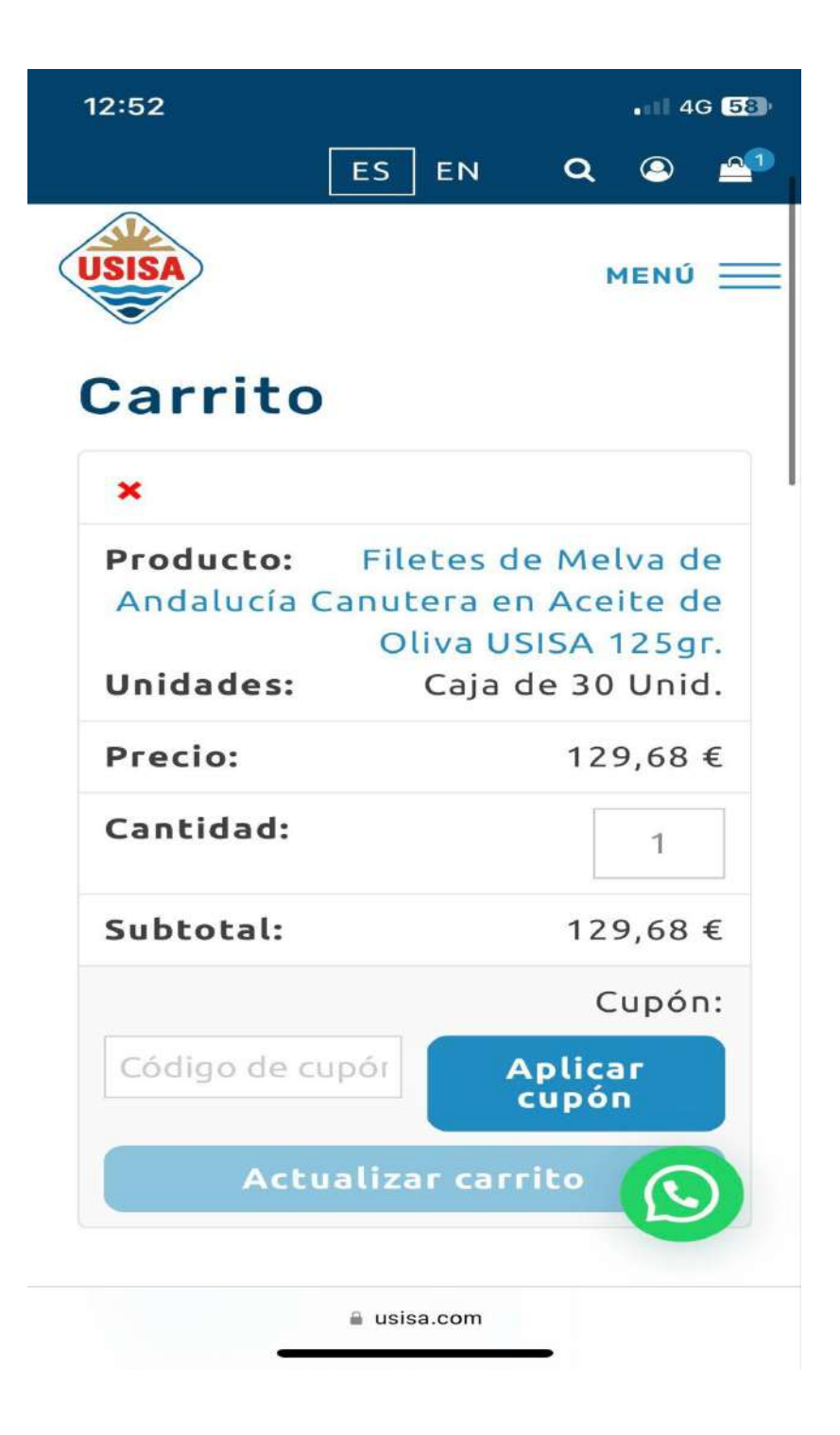

7. <u>Deslizando</u> hacia abajo aparece la siguiente información:

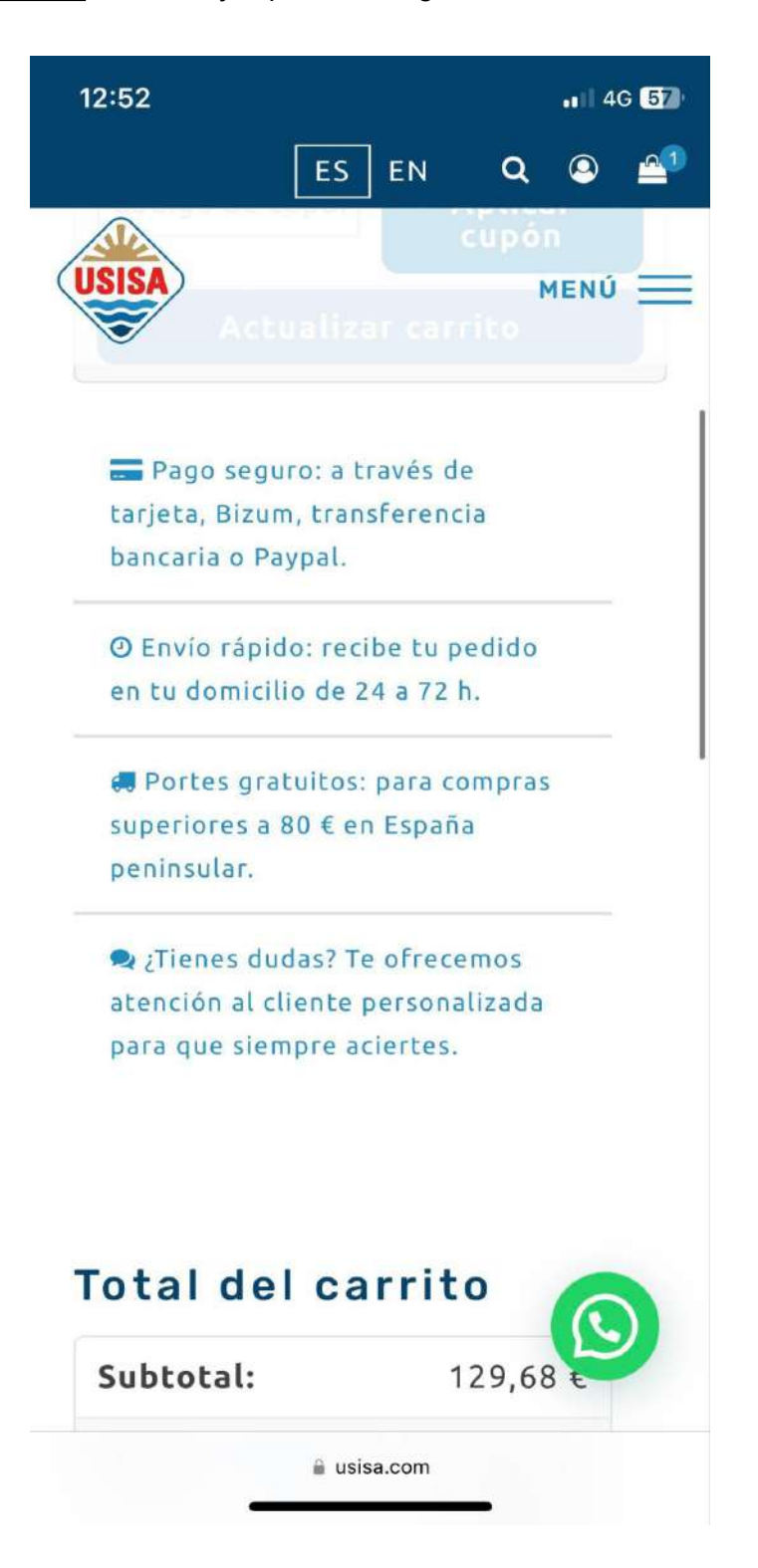

- Total del carrito. Pinchar en FINALIZAR COMPRA:

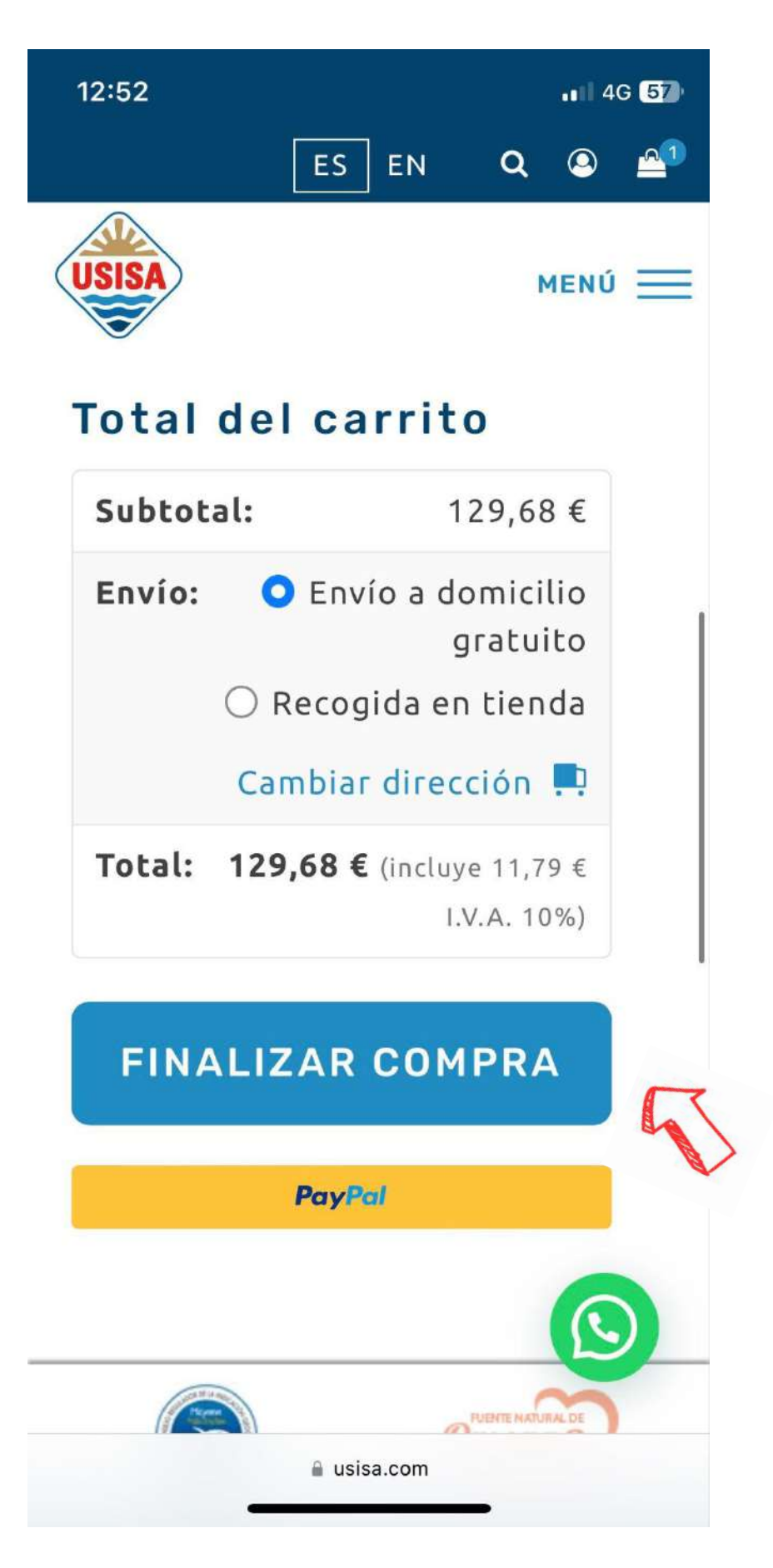

8. Aparece **PASO 1 de 4**. Introducir correo de contacto. Si ya dispone de una cuenta, iniciar sesión. Y pinchar en **PROCEDER CON ENVÍO**.

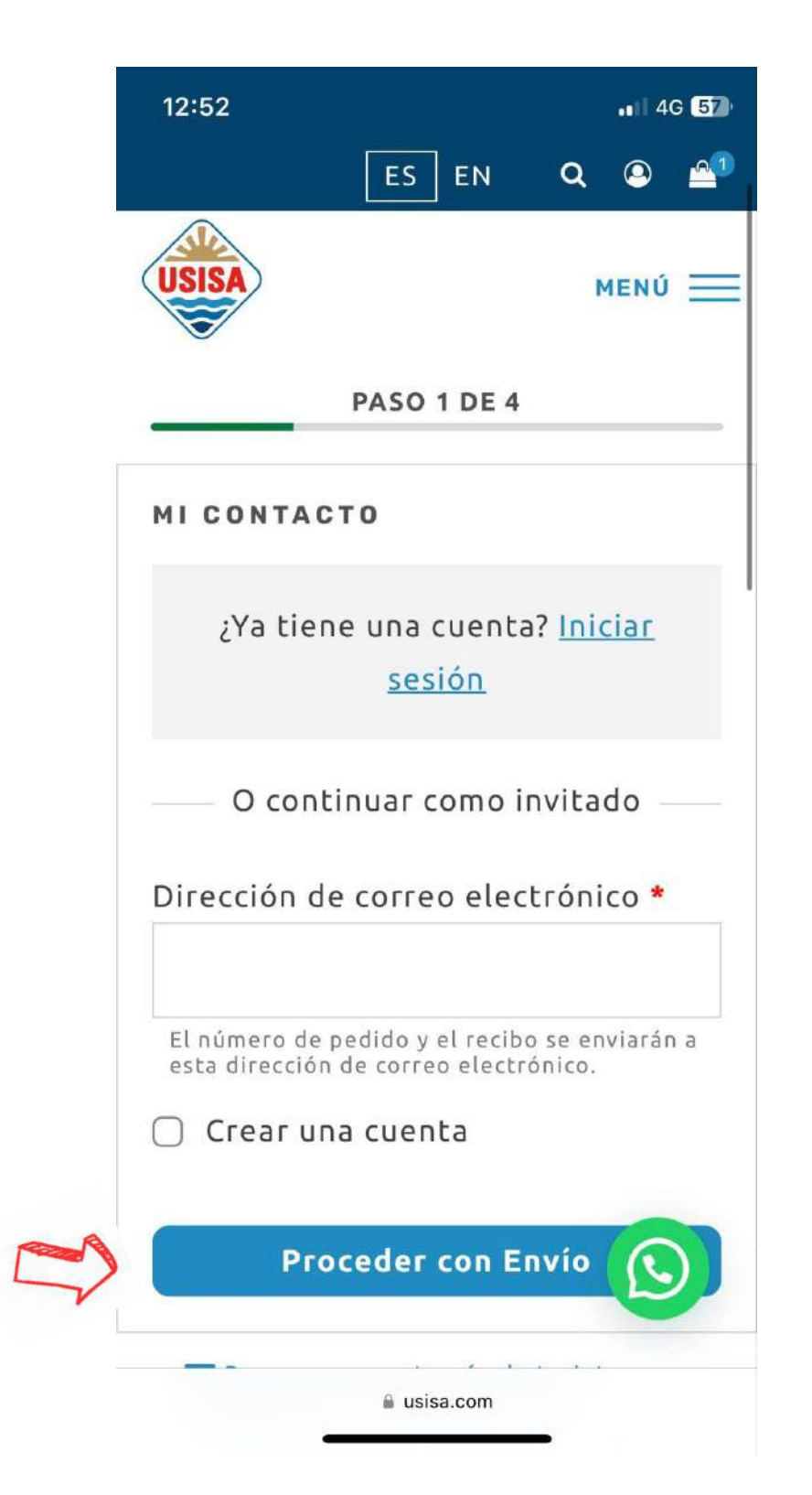

 Debemos indicar el MÉTODO DE ENVÍO (Envío a domicilio o Recogida en tienda). El envío en la península será gratuito si el pedido supera los 80 euros.

\*Si marca la opción de **RECOGIDA EN TIENDA** de indicar la tienda física (Tienda Fábrica, Isla Cristina o Valverde del Camino). Una vez preparado el pedido se notificará para su recogida.

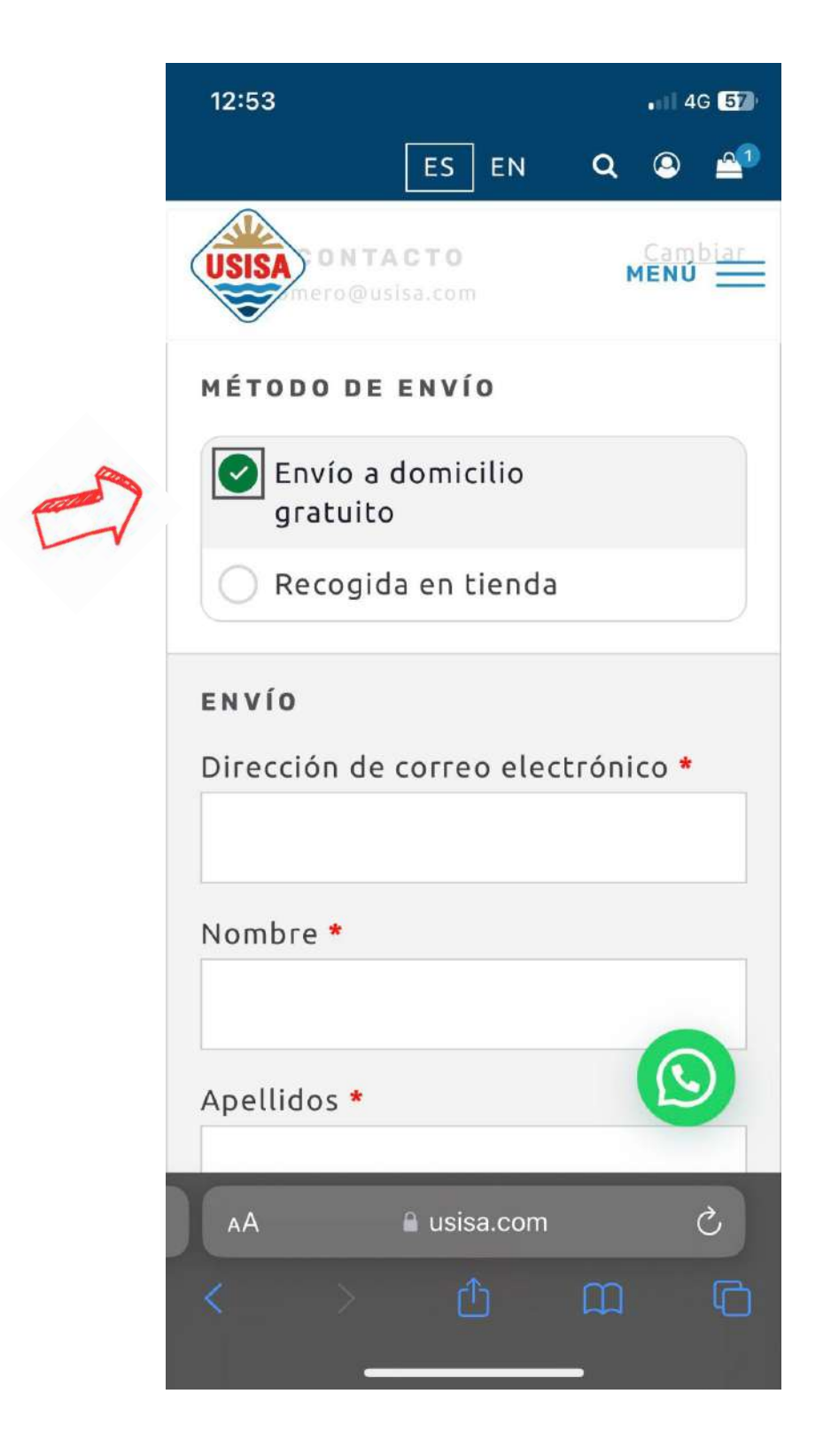

10. Rellenar las casillas de información:

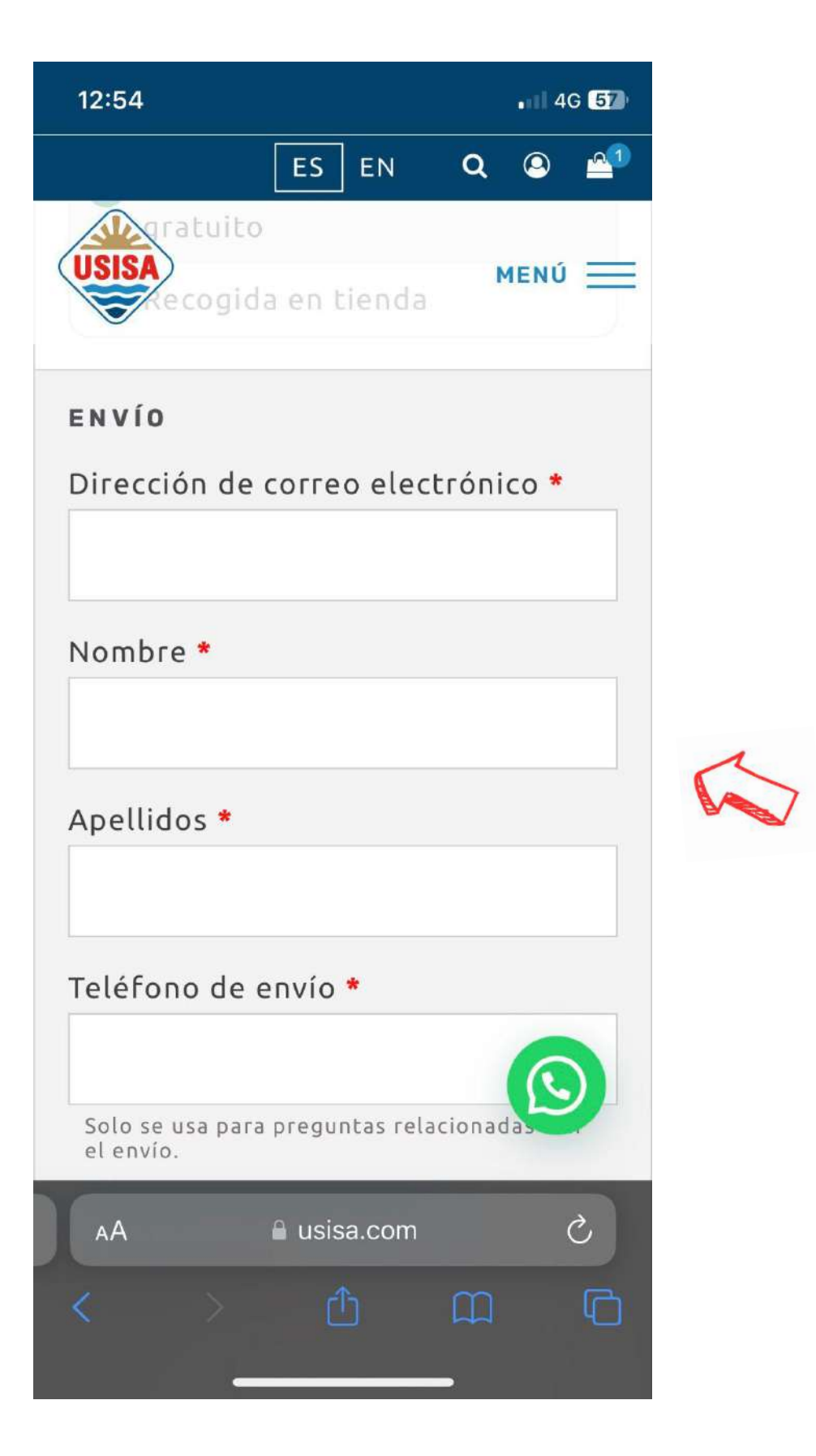

\*Añadir nif/cif/nie. Obligatorio para procesos de aduana y facturación.

| 12:54                    |             |            | ••1 4   | G 56)    |   |
|--------------------------|-------------|------------|---------|----------|---|
|                          | ES EN       | ۹          | 9       | <u>_</u> |   |
| USISA                    |             |            | MENÚ    | =        |   |
| se usa para<br>el envío. |             |            |         |          |   |
| 🕀 Añadir nif/cif         | f/nie (opc  | ional)     |         |          |   |
| País / Región            | *           |            |         |          |   |
| España                   |             |            |         | *        |   |
| Dirección de l           | a calle *   |            |         |          |   |
| Número de la             | i casa y ni | ombre c    | le la c | al       | 1 |
| Número de la cas         | a y nombre  | e de la ca | lle     |          |   |
| Código postal            | *           |            |         |          |   |
|                          |             |            |         |          |   |
| Población *              |             |            |         |          |   |
|                          |             |            |         |          |   |
| Desuis de t              |             |            |         |          |   |
|                          |             |            | 6       |          |   |
| Huelva                   |             |            | C       |          |   |
|                          | A usica com |            |         |          |   |

11. Añadir notas adicionales si fuera necesario.

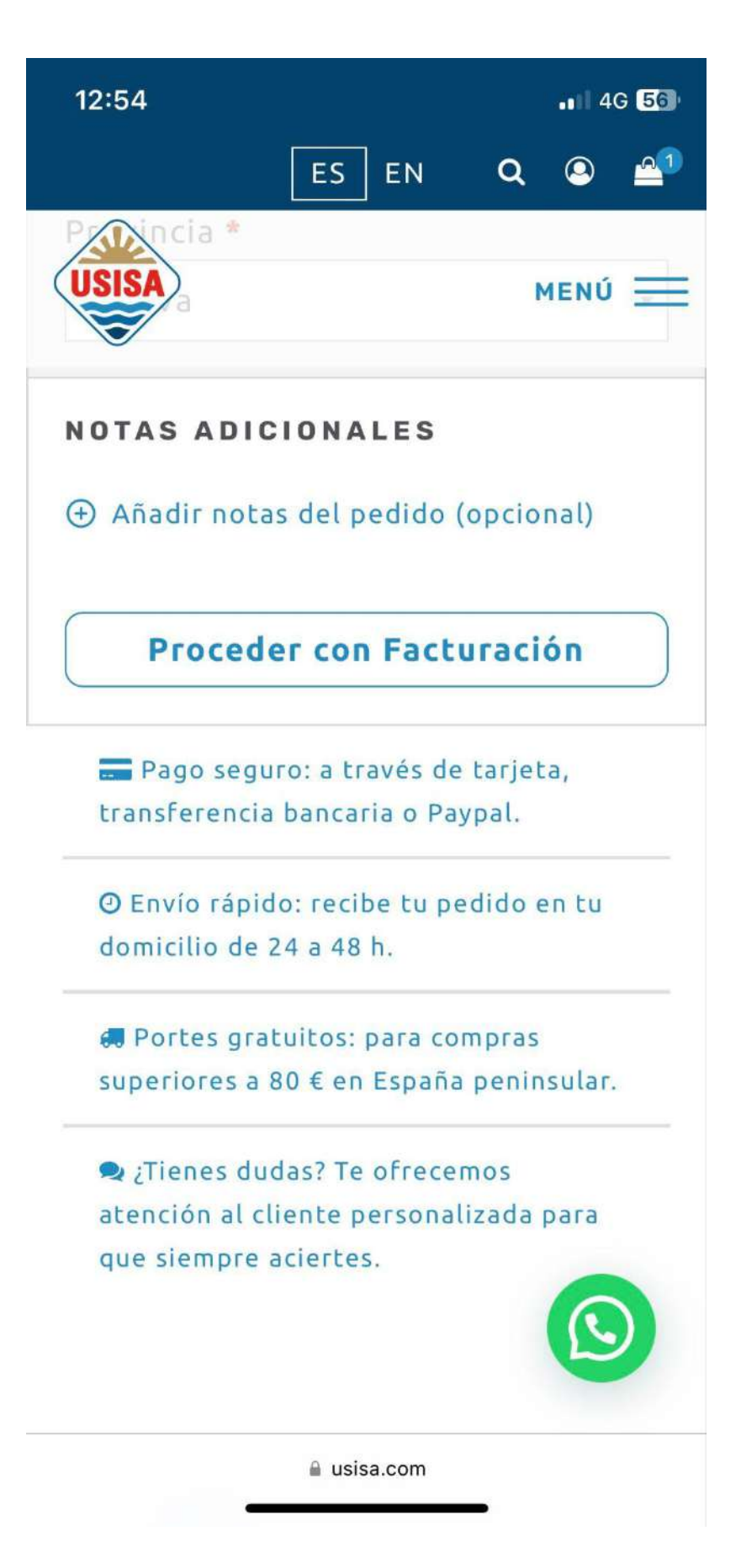

12. Indicar el **MODO DE PAGO**.

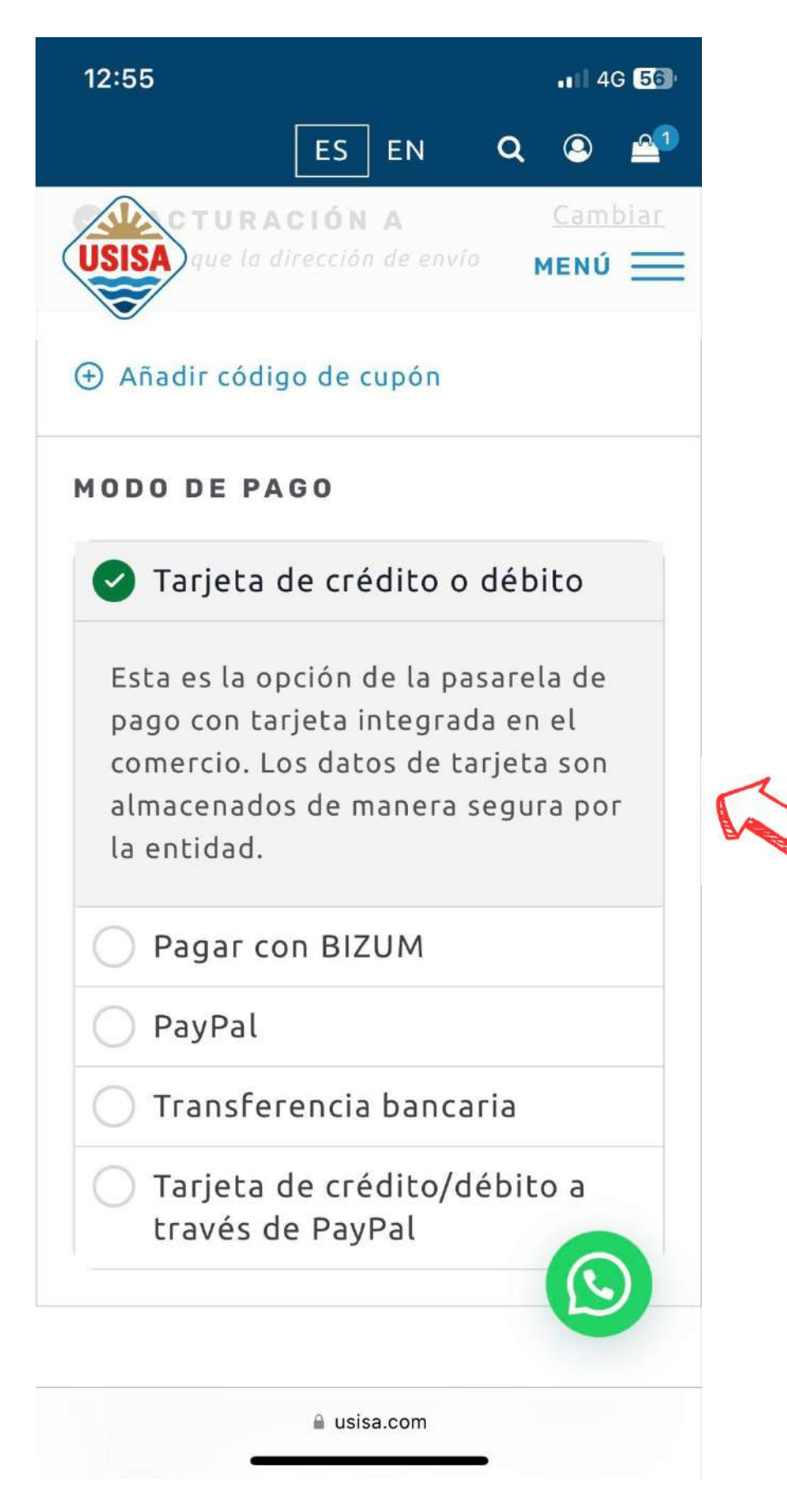

13. **MARCAR** la casilla "He leído y estoy de acuerdo con los términos y condiciones de la web". Y pinchar en **REALIZAR EL PEDIDO**.

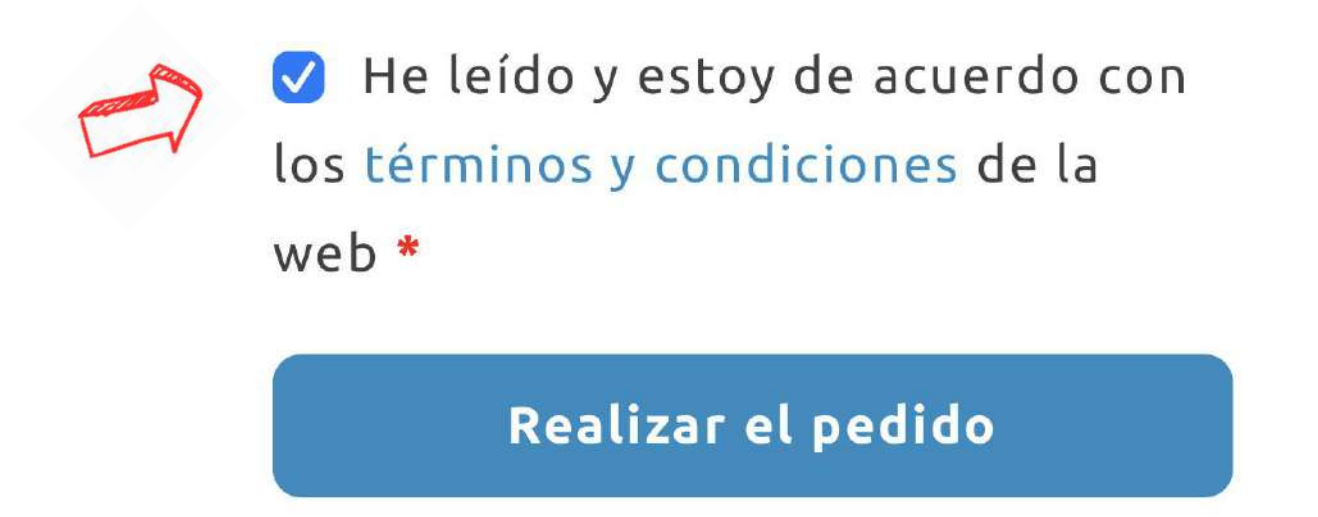

19. Si ha marcado la opción de **Tarjeta de crédito o débito**, deberá aparecer la siguiente página para introducir los datos.

| Datos de                 | la operación                                           | Pagar con Tarieta ysa 🚍 😁 🔍 🐖 🌆                                          |
|--------------------------|--------------------------------------------------------|--------------------------------------------------------------------------|
| Importe                  | 17,16€                                                 | Nº Tarjeta:                                                              |
| Comercio:                | USISA                                                  |                                                                          |
|                          | (ESPAÑA)                                               | Caducidad:                                                               |
| Terminal:                | 118297233-1                                            | cvv:                                                                     |
| Pedido:                  | 00015546z220                                           | A 2                                                                      |
| Fecha:                   | 30/10/2023 14:07                                       | Este comercio ofrece el servicio:                                        |
| Descripción<br>producto: | 1xTrozo IGP Mojama<br>extra de Isla Cristina<br>USISA/ | plazox XXX<br>Amena bakar and a tarakar<br>a tur eveden y a tarakar<br>2 |
| VISA                     |                                                        | Cancolar                                                                 |
| 900.00                   | ProtectBuy                                             |                                                                          |

- 20. Una vez introducidos los datos y pinchando en **PAGAR**, le aparecerá la notificación bancaria en la <u>aplicación de su banco</u> para que pueda aceptar la operación. Una vez aceptada se finalizará el proceso.
- 21. Una vez confirmada la operación a través de su banco, volvemos a la web y debemos <u>asegurarnos</u> de que se ha autorizado el pago. Si tras la compra sigue apareciendo el contador debemos pulsar donde indica la flecha roja y las letras azules.

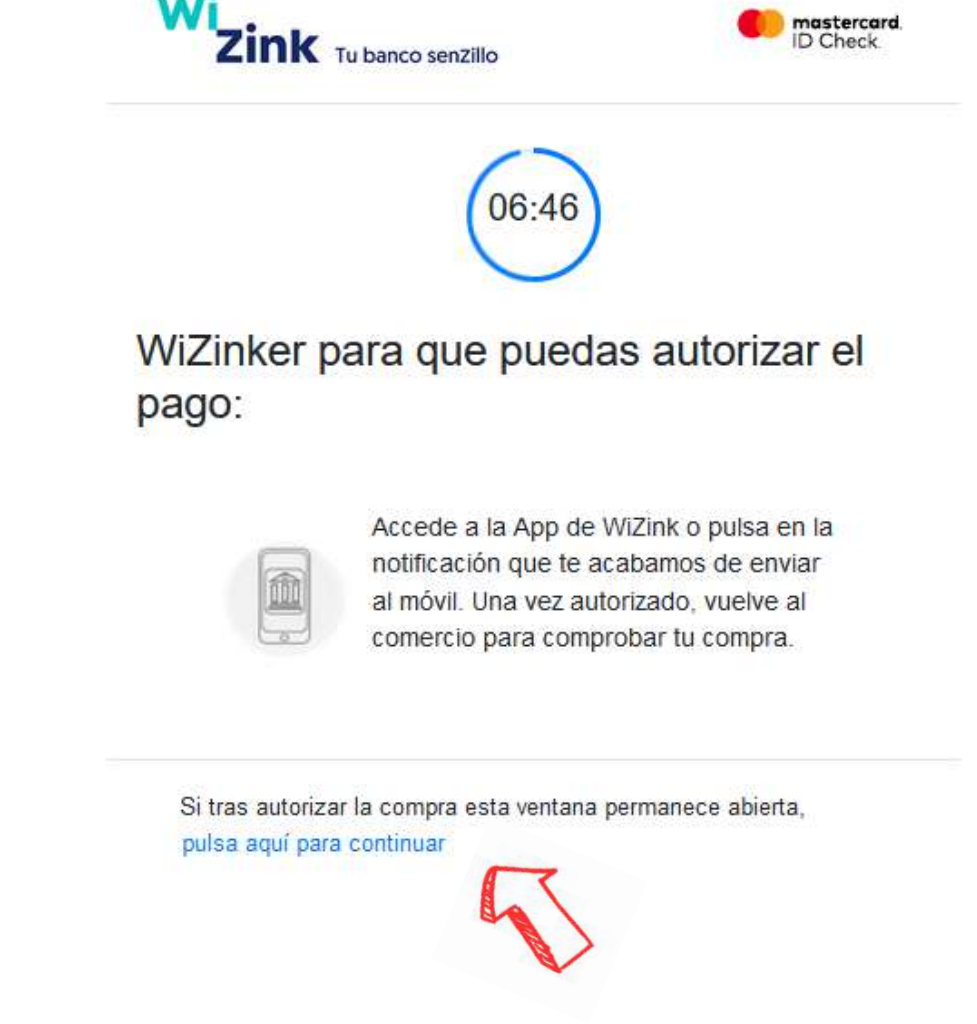

¡Muchas gracias por su compra en www.usisa.com!

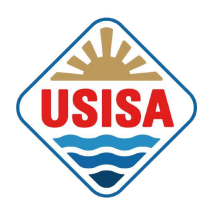